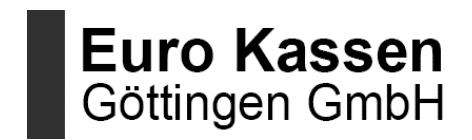

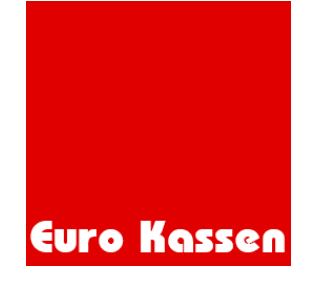

# Anleitung zur Steuerprogrammierung

Alle Änderungen geschehen auf eigene Verantwortung. Die Firma Euro Kassen übernimmt keine Haftung für Fehlprogrammierungen. Die Anleitungen sind nach bestem Wissen und Gewissen geschrieben, können aber nicht jeden Anwendungsfall bei jeder Kasse abdecken. Bei Fragen oder Anregungen zur Programmierung können Sie uns gerne per E-Mail an <u>eurokassen@gmail.com</u> erreichen

# Steuerumstellung an Vectron-Kassen ohne Commander

Sie benötigen: Eine USB-Computer-Tastatur & Ggf. USB-Stick

Schließen Sie die Tastatur an die Kasse an. Stecken Sie den USB-Stick in einen anderen USB-Port.

- An Touch-Kassen (POS Touch 15, 12 und Co.) befinden sich die USB-Anschlüsse rechts unten am Bildschirm.
- Bei Vectron POS Mini II und Vario II Kassen, befinden sich die USB-Schlüsse hinten rechts am Gehäuse.
- Bei älteren Kassen befinden sich diese unter der Kasse.

Alle Kassen sollte keine aktuellen Umsätze haben: Das heißt, dass an der Kasse Tages- und Monatsberichte gemacht/ausgedruckt sein.

#### Sicherung machen

Geben Sie über die Tastatur 999 ein und drücken die Taste **F1**. Nun landen Sie automatisch im Programmiermenü.

Es könnte ein Passwort verlangt werden. Probieren Sie folgende Passwörter aus: **1990**, **4444**, **1111**, **4711** oder **0815**. Sie können die Passwörter ohne Probleme ausprobieren, egal wie oft.

| 11: Berichte/Journale   |   |
|-------------------------|---|
| 12: Skripte/Makros      |   |
| 13: Diverses            |   |
| 14: Kasseneigenschaften |   |
| 15: Einstellungen       |   |
| 16: Parameter           |   |
| 17: Konfiguration       |   |
| 18: Systemsicherheit    |   |
| 19: Lizenzierung        |   |
| 20: Informationen       |   |
| 21: Init./Löschen       | - |
| 22: Wartung             | Ŧ |
| Auswahl                 |   |
|                         |   |

Finden Sie im Programmiermenü den Punkt **Wartung**. Es ist meistens der letzte oder vorletzte Punkt, eventuell müssen Sie nach unten scrollen.

Je nach Softwareversion können die Menüs anders aussehen: Suchen Sie einen Punkt, der Flash/**Dump** oder nur **Dump** heißt. Suchen Sie dort dann einen Punkt **Dump Speichern**. Falls

Sie nach dem Speichermedium gefragt werden, bestätigen Sie den Stick durch Drücken der Enter-Taste.

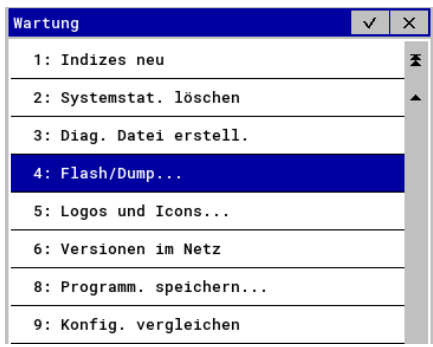

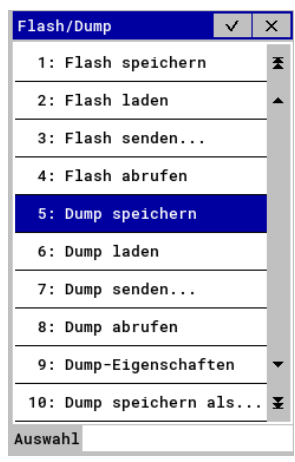

Nachdem das Dump fertig ist, verlassen Sie mit der Taste **ESC** auf der Tastatur das Wartungsmenü.

### Steuern ändern

| Programmieren  | V X      |
|----------------|----------|
| 1: Artikel etc | <b>X</b> |
| 2: Bediener et | tc 🔺     |
| 4: Finanzen et | to       |
| 5: Tische/Rech | nungen   |
| 6: Eingabe     |          |
| 7: Anzeige     |          |
| 8: Drucken     |          |
| 9: Netz/Kommur | nikation |
| 10: Texte      |          |

Gehen Sie im Programmiermenü auf den Punkt **Finanzen** und dort in den Punkt **Steuersätze**. (Falls Sie die Programmierung komplett verlassen hatten, kommen Sie wieder mit 999 und drücken die Taste F1 zurück in das Programmiermenü).

Ändern Sie hier die **Steuersätze**. 19% auf **16**% und 7% auf **5**%. Bitte beachten Sie, dass Sie auch **alle Texte** ändern müssen, die in dieser Tabelle sind. Die Tabelle kann man eventuell noch weiter nach rechts scrollen und dort findet man weitere Texte.

<sup>10: Texte...</sup> Mit der PC-Tastatur können Sie mit der **Tabulator**-Taste felderweise nach rechts gehen und mit **Shift + Tabulator** nach links. Mit den Pfeiltasten auf der Tastatur können Sie im ausgewählten Text nach rechts und links wandern und so einzelne Buchstaben und Zahlen überschreiben.

Wenn Sie fertig sind, verlassen Sie die Programmierung mit der **ESC**-Taste auf der Tastatur, bis Sie aus allen Menüs raus sind und den normalen Verkaufsbildschirm sehen.

| Finanzen etc. 🗸             | × |  |  |  |  |
|-----------------------------|---|--|--|--|--|
| 1: Finanzwege               | Ŧ |  |  |  |  |
| 4: Währungen                | • |  |  |  |  |
| 5: Noten/Münzen             |   |  |  |  |  |
| 6: Steuersätze              |   |  |  |  |  |
| 8: Gutscheine               |   |  |  |  |  |
| 10: Ein-/Auszahlungen       |   |  |  |  |  |
| 11: Rabatttypen             |   |  |  |  |  |
| 12: bonVito Rabattspeicher  |   |  |  |  |  |
| 13: EFTs                    |   |  |  |  |  |
| 16: Fiskalsystem            |   |  |  |  |  |
| 17: Parameter Finanzen etc. | • |  |  |  |  |
| 18: Parameter Fiskalsystem  | Ŧ |  |  |  |  |
| Auswahl                     |   |  |  |  |  |

| Steuersätze |              |            |                |       |            |                 |                    |           | $\checkmark$ |    |
|-------------|--------------|------------|----------------|-------|------------|-----------------|--------------------|-----------|--------------|----|
| Nummer      | Name         | Steuersatz | *Fiskalmapping | Bezei | chnung Bon | Kennzeichen Bon | Umsatz inkl.       | Umsatz e: | kkl.         | 1. |
| 1.          | Mwst 19%     | 19         | 1              | Mwst  | 19%        | 1               | Verkäufe 19% inkl. | Verkäufe  | 19%          |    |
| 2.          | Mwst 7%      | 7          | 2              | Mwst  | 7%         | 2               | Verkäufe 7% inkl.  | Verkäufe  | 7% e         | •  |
| 3.          | Mwst 0%      |            | 6              | Mwst  | 0%         | 3               | Verkäufe 0% inkl.  | Verkäufe  | 0% e         | -  |
|             |              |            |                |       |            |                 |                    |           |              | ¥  |
| ₩ 4         |              |            |                |       |            |                 |                    | •         | ₩            |    |
| Eingabe     | e: Text (30) |            |                |       |            |                 |                    |           |              |    |

| Steuer  | Steuersätze        |                     |                     |                                  |              |                      |     |  |  |
|---------|--------------------|---------------------|---------------------|----------------------------------|--------------|----------------------|-----|--|--|
| Nummer  | Umsatz exkl.       | Bezeichnung Bericht | Bericht Ums. brutto | Bericht Ums. netto               | *Steuermodus | *Beim Buchen berechn | ] ★ |  |  |
| 1.      | Verkäufe 19% exkl. | Mwst 19%            | Verkäufe 19% inkl.  | <mark>V</mark> erkäufe 19% exkl. | 0            | 0                    |     |  |  |
| 2.      | Verkäufe 7% exkl.  | Mwst 7%             | Verkäufe 7% inkl.   | Verkäufe 7% exkl.                | 0            | 0                    | •   |  |  |
| 3.      | Verkäufe 0% exkl.  | Mwst 0%             | Verkäufe 0% inkl.   | Verkäufe 0% exkl.                | 0            | 0                    | -   |  |  |
|         |                    |                     |                     |                                  |              |                      |     |  |  |
|         |                    |                     |                     |                                  |              |                      | Ŧ   |  |  |
|         |                    |                     |                     |                                  |              | + ++                 |     |  |  |
| Eingabe | Eingabe: Text (30) |                     |                     |                                  |              |                      |     |  |  |

### Testen

Testen Sie Ihre Einstellungen, durch das Buchen eines Artikels. Bitte beachten Sie, dass die Steuer so ausgerechnet wird:

Bruttobetrag16 / 1,16 = Nettobetrag16 Bruttobetrag05 / 1,05 = Nettobetrag05

✓ Richtig gerechnet (Zahlbetrag entsprich 116%):
 EUR (11,60 / 116) \* 100 = EUR 10,00 netto
 EUR 11,60 / 1,16 = EUR 10,00 netto

 X Falsch gerechnet (Zahlbetrag entspricht 100%):

 EUR (11,60 / 100) \* 84 =
 EUR 9,74 netto

 EUR 11,60 / 0,84 =
 EUR 9,74 netto